# brother

# クラウド接続ガイド

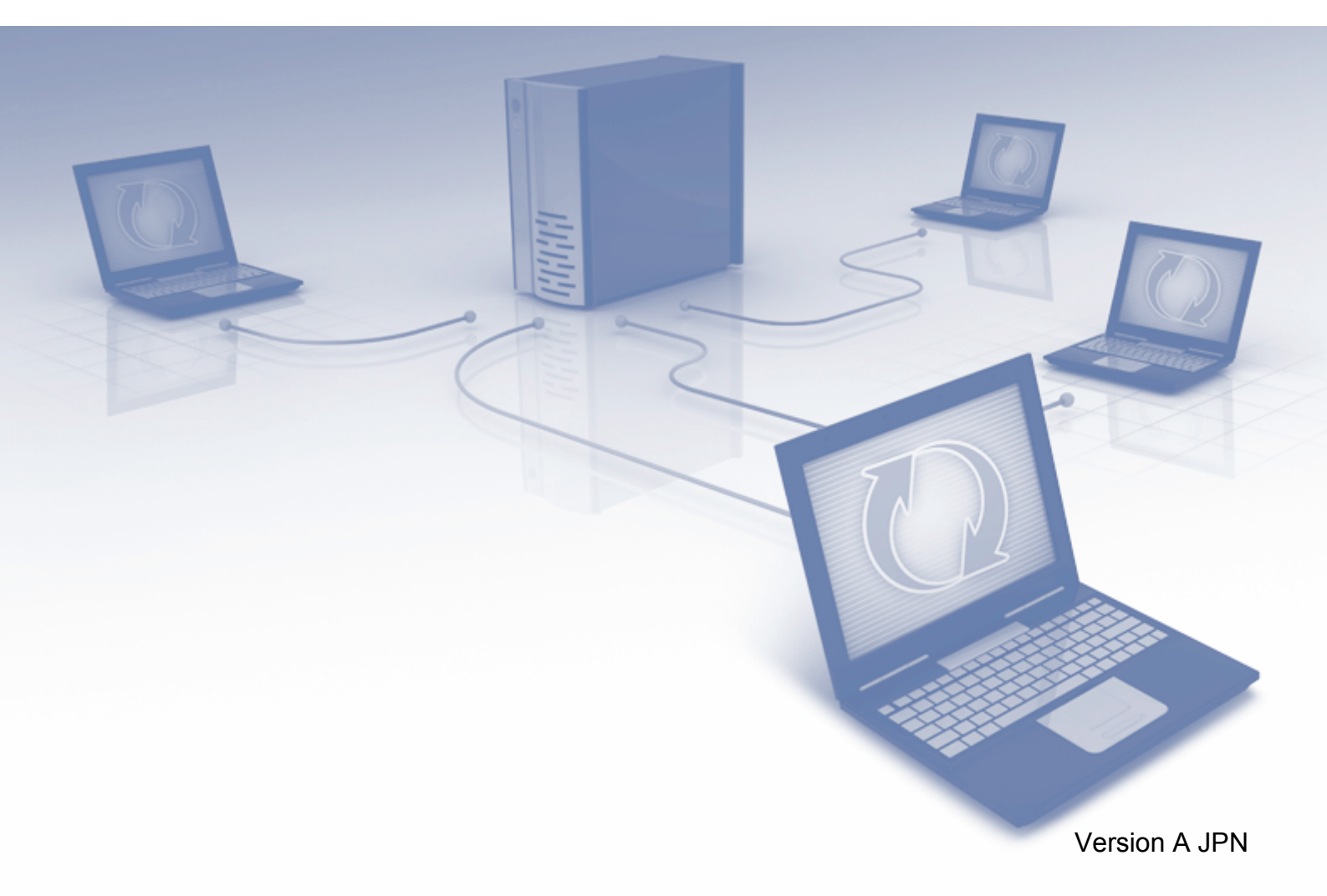

# 目 次

| 目 次                                                                                  | 1             |
|--------------------------------------------------------------------------------------|---------------|
| 本書の見かた                                                                               | 2             |
| 本書で対象となる製品                                                                           | 2             |
| マークについて                                                                              | 2             |
| イラストについて                                                                             | 2             |
| 商標について                                                                               | 2             |
| 重要なお知らせ                                                                              | 2             |
| はじめに                                                                                 | 3             |
| クラウド接続機能                                                                             | 3             |
| アクセス可能なウェブサービス                                                                       | 3             |
| クラウド接続機能を使用するための条件                                                                   | 4             |
| サービスアカウント                                                                            | 4             |
| インターネットの接続<br>ドライバーとソフトウェアのインストール                                                    | 4             |
| クラウド接続機能の設定(Picasa Web Albums™、Google Drive™、FLICKR <sup>®</sup> 、                   |               |
| Facebook、Dropbox、SkyDrive <sup>®</sup> 、Box)                                         | 6             |
| 手順の概要                                                                                | 6             |
| 利用したいウェブサービスのアカウントを作成する                                                              | 7             |
| クラット接続機能の利用中請を11フお使いのブラザー製品にアカウントを登録、削除する                                            | <i>1</i><br>9 |
| クラウド接続機能の設定(EVERNOTE <sup>®</sup> )                                                  | 12            |
| 手順の概要                                                                                | 12            |
| EVERNOTE <sup>®</sup> のアカウントを作成する                                                    | 12            |
| お使いのノフサー製品にアカリントを豆球、削除するカーン・ション・ション・ション・ション・ション・ション・ション・ション・ション・ショ                   | 13<br>17      |
| グウンロード                                                                               | 10            |
| <b>ッソノロート</b>                                                                        | IO            |
| 画家をタワンロートして印刷する<br>Picasa Web Albums™ Google Drive™ ELICKR <sup>®</sup> Eacebook Box | ۱۵<br>18      |
| ブラザープリンタースペシャルサイト                                                                    | 20            |
| 印刷設定                                                                                 | 21            |
| お使いのブラザー製品に接続されたメモリーカードまたは USB フラッシュ                                                 |               |
| メモリーに画像をタワンロードして保存する                                                                 | 23            |
| アップロード                                                                               | 25            |
| 文書をスキャンしてアップロードする                                                                    | 25            |
| Picasa Web Albums™、Google Drive™、FLICKR <sup>®</sup> 、Facebook、Dropbox、              | 05            |
| SkyDrive <sup>®</sup> 、Box<br>EVERNOTE <sup>®</sup>                                  | 25<br>26      |
| メモリーカードや USB フラッシュメモリーに保存されている画像を                                                    |               |
| アップロードする                                                                             | 29            |
| Picasa Web Albums™、Google Drive™、FLICKR <sup>®</sup> 、Facebook、Dropbox、              |               |
| SkyDrive <sup>®</sup> , Box<br>EVEDNOTE <sup>®</sup>                                 | 29            |
|                                                                                      | 30            |
| 困ったときは                                                                               | 32            |
| エフーメッセージ                                                                             | 32            |

# 本書の見かた

# ●本書で対象となる製品

本書は、下記のモデルを対象としています。 DCP-J940N、MFC-J840N、MFC-J960DN、MFC-J960DWN

## ●マークについて

本文中では、マークについて、次のように表記しています。

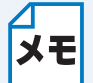

メモ 操作手順に関する補足情報を説明しています。

# ●イラストについて

操作パネルのボタンのイラストは、MFC-J840N を代表で使用しています。 お使いのモデルによっては本書で使用している操作パネルのボタンとデザインが異なる場合があり ます。該当するボタンに読み替えてください。

# 商標について

「brother」のロゴマークは、ブラザー工業株式会社の登録商標です。

brother は、ブラザー工業株式会社の商標です。

Yahoo! のロゴ、FLICKR、FLICKR ロゴは、米国 Yahoo! Inc. の登録商標または商標です。

Google Drive、Picasa、Picasa Web Albums は、米国 Google Inc. の商標です。これらの商標の使用は、Google 使用許諾の対象となります。

EVERNOTE、Evernote の象のロゴは、Evernote Corporation の登録商標であり、使用許諾を得て 使用しています。

Windows、SkyDriveは、米国Microsoft Corporationの、米国およびその他の国における登録商標です。 Macintosh は、Apple Inc. の米国およびその他の国における登録商標です。

本ガイドに製品名が記載されている各ソフトウェアの開発会社は、著作プログラムに特定したソフ トウェアライセンス契約を有します。

ブラザー製品および関連資料等に記載されている社名及び商品名はそれぞれ各社の商標または登録 商標です。

# 重要なお知らせ

他のマニュアルをダウンロードするには、サポートサイト(ブラザーソリューションセンター http://solutions.brother.co.jp/)で、お使いのモデルのページの製品マニュアルをクリックしてくだ さい。

©2013 Brother Industries, Ltd. All rights reserved.

# はじめに

# ● クラウド接続機能

写真や書類のアップロードや閲覧ができるウェブサービスに、お使いのブラザー製品でスキャンした画像をアップロードすることができます。また、既にこれらのサービスにアップロードされている画像を、お使いのブラザー製品で印刷することができます。

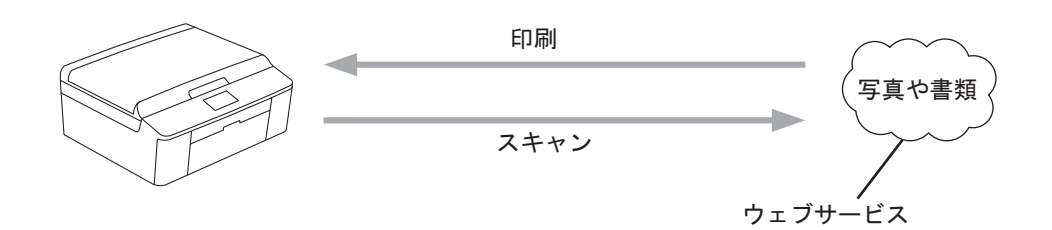

# アクセス可能なウェブサービス

お使いのブラザー製品から以下のサービスにアクセスすることができます。

Picasa Web Albums<sup>™</sup>

Picasa Web Albums™は、オンラインの写真共有サービスです。画像をアップロードし、アルバムに整理、および他のユーザーと共有することができます。 http://picasaweb.google.com/

Google Drive<sup>™</sup>

Google Drive™ は、オンラインのドキュメント編集および共有サービスです。 http://drive.google.com/

• FLICKR<sup>®</sup>

FLICKR<sup>®</sup>は、オンラインの写真共有サービスです。画像をアップロードし、アルバムに整理、および他のユーザーと共有することができます。 http://www.flickr.com/

Facebook

Facebook は、画像をアップロードし、他のユーザーと共有できるソーシャルネットワークサービスです。 http://www.facebook.com/

EVERNOTE<sup>®</sup>

EVERNOTE<sup>®</sup>は、オンラインのファイルストレージおよび管理サービスです。 http://www.evernote.com/

Dropbox

Dropbox は、オンラインのファイルストレージ、共有およびファイルの同期サービスです。 http://www.dropbox.com/ SkyDrive<sup>®</sup>

SkvDrive<sup>®</sup>は、オンラインのファイルストレージ、共有および管理サービスです。 http://skydrive.live.com/

• Box

Box は、オンラインのドキュメント編集および共有サービスです。 http://www.box.com/

• ブラザープリンタースペシャルサイト

ブラザープリンタースペシャルサイトは、ブラザーが運営する情報発信サイトです。グリーティン グカードやペーパークラフトの素材を無料でダウンロードすることができます。 http://www.brother.co.jp/product/printer/sp/

これらのサービスについて詳しくは、各サービスのウェブサイトを参照してください。 次の表は、クラウド接続機能で使用できるファイルの種類について説明しています。

| 使用できる<br>サービス               | Picasa<br>Web<br>Albums™<br>FLICKR <sup>®</sup><br>Facebook | Google<br>Drive™ | EVERNOTE®                             | Dropbox<br>SkyDrive <sup>®</sup> | Box         | ブラザープ<br>リンター<br>スペシャル<br>サイト |
|-----------------------------|-------------------------------------------------------------|------------------|---------------------------------------|----------------------------------|-------------|-------------------------------|
| 画像をダウンロード<br>して印刷           | JPEG                                                        | JPEG<br>PDF      | _                                     | _                                | JPEG<br>PDF | 〇<br>(印刷のみ)                   |
| 画像をダウンロード<br>してメディアに保存      | JPEG                                                        | JPEG             | _                                     | _                                | JPEG        | _                             |
| スキャンした画像の<br>アップロード         | JPEG                                                        | JPEG<br>PDF      | JPEG <sup>1</sup><br>PDF <sup>1</sup> | JPEG<br>PDF                      | JPEG<br>PDF | _                             |
| メディアに保存され<br>た画像のアップロー<br>ド | JPEG                                                        | JPEG             | JPEG <sup>1</sup>                     | JPEG                             | JPEG        | _                             |

1 サービスが提供するEメールアドレスにEメールメッセージを送信することによって、サービスに画像をアップロードできます。

### クラウド接続機能を使用するための条件

#### サービスアカウント

クラウド接続機能を使用するためには、利用するウェブサービスでアカウントを持っている必要が あります。アカウントをお持ちでない場合は、利用するサービスのウェブサイトにアクセスし、ア カウントを作成してください。

メモ ありません。

ブラザープリンタースペシャルサイトを利用する場合は、アカウントを作成する必要は

#### インターネットの接続

クラウド接続機能を使用するためには、お使いのブラザー製品で有線または無線接続でインター ネットにアクセスできるネットワークに接続されている必要があります。かんたん設置ガイドを参 照して、お使いのブラザー製品を適切に接続、設定してください。 プロキシーサーバーを使用するネットワーク設定の場合、お使いのブラザー製品でプロキシーサー バーを使用できるように設定する必要があります。(「プロキシーサーバーの設定」■2.5 )

XE

プロキシーサーバーとは、インターネットに直接アクセスしないよう、代理でアクセス してくれるコンピューターのことです。

### ドライバーとソフトウェアのインストール

クラウド接続機能を初めてインストールするには、インターネットへのアクセスおよびお使いのブ ラザー製品のドライバーとソフトウェアをインストールするコンピューターが必要です。かんたん 設置ガイドに記載されている手順に従って、ドライバーとソフトウェアを(付属のインストーラー CD-ROM から)インストールして、有線または無線ネットワーク経由で印刷できるようにお使い のブラザー製品の設定を行います。

#### ●プロキシーサーバーの設定

ネットワークでプロキシーサーバーを使用している場合、次のプロキシーサーバーの情報を、お使 いのブラザー製品上で設定する必要があります。

- プロキシーサーバーのアドレス
- ポート番号
- ユーザー名
- ・パスワード

┃ お使いのブラザー製品の画面上の【メニュー】を押します。

【ネットワーク】を押します。

【Web 接続設定】を押します。

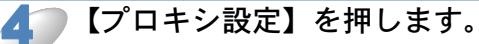

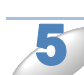

【プロキシ経由接続】を押します。

【オン】を押します。

と
設定したいオプションを押して、プロキシーサーバーの情報を入力します。
【OK】を押します。

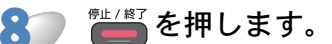

# ● クラウド接続機能の設定(Picasa Web Albums™、 Google Drive™、FLICKR<sup>®</sup>、Facebook、Dropbox、 SkyDrive<sup>®</sup>、Box)

#### 手順の概要

次の手順で設定してください。

●手順1:利用したいサービスのアカウントを作成する (₽?/ 📥 )

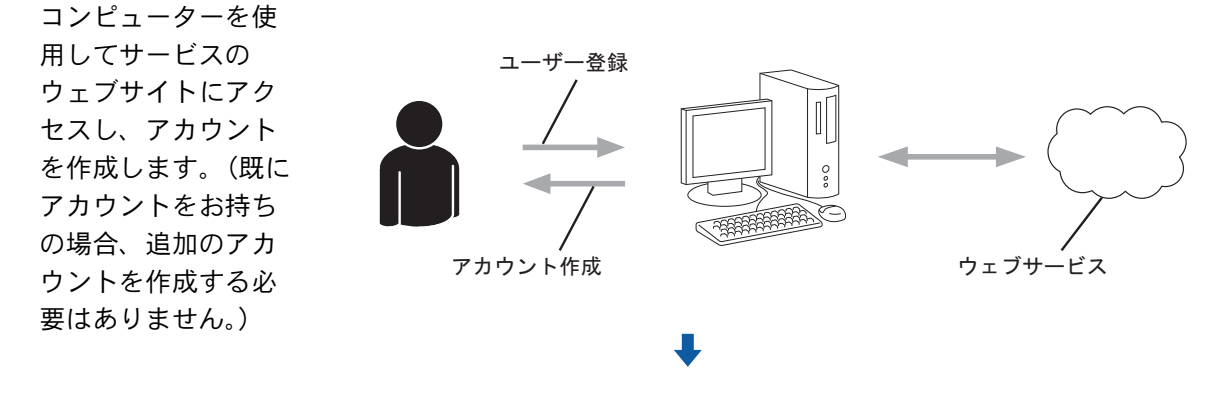

●手順 2:クラウド接続機能の利用申請を行う(┏┮┮┢))

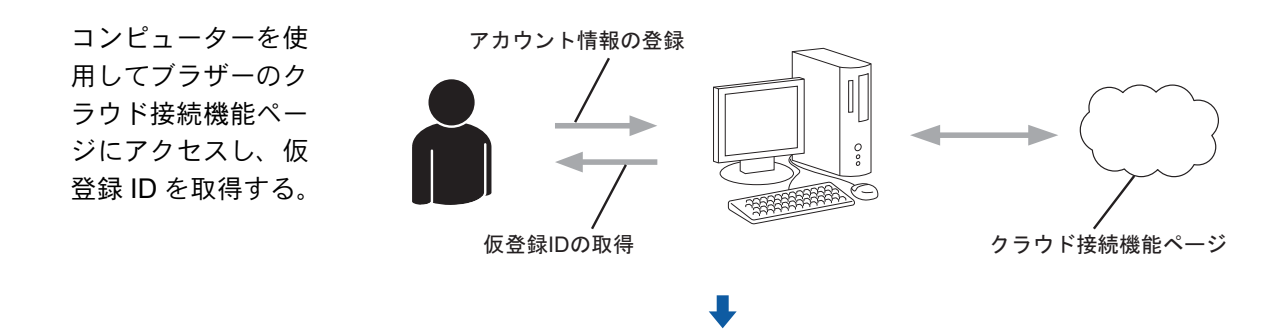

●手順 3:お使いのブラザー製品にアカウントを登録する (₽29 📥 )

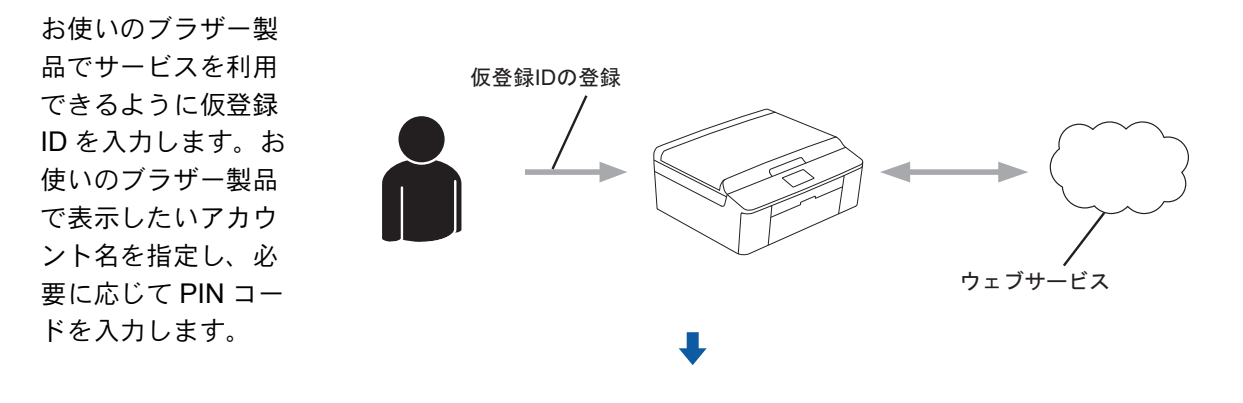

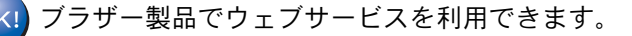

#### 利用したいウェブサービスのアカウントを作成する

クラウド接続機能を使用してウェブサービスにアクセスするためには、利用するサービスのアカウ ントを持っている必要があります。アカウントをお持ちでない場合は、コンピューターで利用した いサービスのウェブサイトにアクセスし、アカウントを作成してください。アカウント作成後、コ ンピューターで一度ログインしてサービスを利用してからクラウド接続機能を使用してください。 そうしないと、クラウド接続機能を使用してサービスにアクセスできない場合があります。 すでにアカウントをお持ちの場合、追加のアカウントを作成する必要はありません。 次の手順に進みます。(「クラウド接続機能の利用申請を行う」P.7 )

ゲストユーザーとしてサービスを利用する場合は、アカウントを作成する必要はありません。ウェブサービス上の特定のサービスのみゲストユーザーとして利用することができます。利用したいサービスがこのオプションを持っていない場合は、アカウントを作成する必要があります。

#### クラウド接続機能の利用申請を行う

クラウド接続機能を使用してウェブサービスが利用できるように、お使いのブラザー製品のドライ バーとソフトウェアがインストールされているコンピューターを使用して、ブラザーのクラウド接 続機能ページにアクセスし、クラウド接続機能の利用申請を行います。

コンピューターの電源を入れます。

クラウド接続機能のウェブページにアクセスします。

#### Windows<sup>®</sup>

既にドライバーとソフトウェアをインストールしている場合は、[スタート] – [すべてのプログ ラム] – [Brother] – [(モデル名)] – [Brother Web Connect] を選択します。 ウェブブラウザーが起動し、申請ページにアクセスします。 また、ウェブブラウザーのアドレス欄に、「http://bwc.brother.com」を入力して直接ページにアク セスすることができます。

Macintosh

既にドライバーとソフトウェアをインストールしている場合は、[Macintosh HD (起動ディスク)] - [ライブラリ] - [アプリケーション] - [Brother] - [Utilities] - [Brother Web Connect] をダブルクリックします。

ウェブブラウザーが起動し、申請ページにアクセスします。

また、以下の方法で直接ページにアクセスできます。

- ・ 付属のインストーラー CD-ROM から
  - 1 CD-ROM ドライブに付属のインストーラー CD-ROM を入れます。[サービスとサポート] アイコンをダブルクリックします。
  - 2 [Brother Web Connect] アイコンをクリックします。

ウェブブラウザーから
 ウェブブラウザーのアドレス欄に、「http://bwc.brother.com」と入力します。

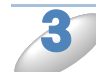

希望するサービスを選択します。

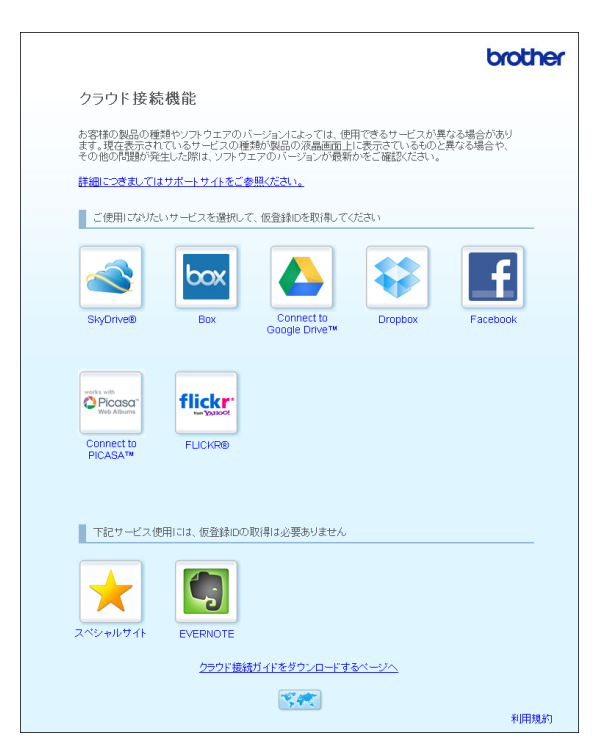

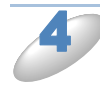

#### 画面上の指示に従って、利用申請を行います。

終了したら、仮登録 ID が表示されます。お使いのブラザー製品にアカウントを登録するときにこの仮登録 ID が必要となりますので、ID をメモしておいてください。仮登録 ID は、24 時間有効です。

|      |                                         | brother |
|------|-----------------------------------------|---------|
| クラウド | 接続機能                                    |         |
|      | 登録が完了しました                               |         |
| ান   | この仮登録IDを、本体の液晶画面で入力してアカウント登録を行って。<br>さい | itë     |
|      | 仮登録ID (11 桁)                            |         |
|      | XXX XXXX XXXX                           |         |
|      | 注意:この仮登録10は24時間で失効します                   |         |
|      | TOP                                     |         |

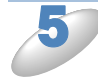

**ウェブブラウザーを閉じます。** 次の手順に進みます。(「お使いのブラザー製品にアカウントを登録、削除する」<mark>P.9</mark> ) お使いのブラザー製品にアカウントを登録、削除する

ウェブサービスにアクセスできるようにお使いのブラザー製品にアカウント情報を入力、設定をします。

●アカウントを登録する

アカウントを登録する前に、お使いのブラザー製品の画面上に正しい日付と時刻が設定されているかを確認します。 正しい日付と時刻を設定する手順については、お使いのブラザー製品に付属のかんたん設置ガイドを参照してください。

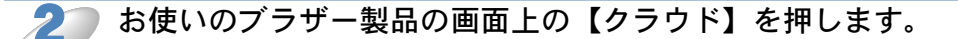

3 インターネット接続に関する情報が、お使いのブラザー製品の画面上に表示されます。 情報を読み【OK】を押します。

4

今後この情報を表示するかを尋ねるメッセージが表示されます。 【はい】または【いいえ】を押します。

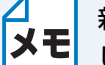

新機能のお知らせがある場合などは、最新情報が表示されます。情報を読み【OK】を押 します。

目的のサービスを選択します。

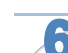

🥛 クラウド接続機能に関する情報が表示された場合は、【OK】を押します。

🎦 【アカウントの登録/削除】を押します。

【アカウント登録】を押します。

クラウド接続機能の利用申請を行ったときに受け取った仮登録 ID の入力を求めるメッセージが表示されます。 【OK】を押します。

10

仮登録 ID を入力します。 【OK】を押します。

メモ

入力した情報が申請時に受け取った仮登録 ID と一致しない場合、または仮登録 ID の有効期限が切れている場合はエラーメッセージが表示されます。正しい仮登録 ID を入力するか、または再度申請を行い新しい仮登録 ID を受け取ります。(「クラウド接続機能の利用申請を行う」

| J  | 画面に表示させたいアカウント名の入力を求めるメッセージが表示されます。<br>【OK】を押します。                                                                                                    |
|----|----------------------------------------------------------------------------------------------------|
| 12 | 画面に表示されているキーを使用して名前を入力します。<br>【OK】を押します。                                                                                                    |
| 13 | <ul> <li>次のいずれかを行います。</li> <li>アカウントに PIN コードを設定する場合は、【はい】を押します。その後、4 桁の数字を入力し、【OK】を押します。(PIN コードは、アカウントへの不正アクセスを防ぎます。)</li> <li>PIN コードを設定しない場合は【いいえ】を押します。</li> </ul> |
| 14 | <ul> <li>入力したアカウント情報を登録するかどうかを尋ねるメッセージが表示されます。</li> <li>登録するには【はい】を押してください。</li> <li>再び情報を入力するには【いいえ】を押します。</li> <li>に戻ります。</li> </ul>                                  |
| 15 | アカウントの登録は完了です。<br>【OK】を押します。                                                                                                    |
| 16 |                                                                                                    |
|    | メモ 最大 10 アカワントまで、お使いのフラサー製品に登録することかできます。                                                                                                    |
|    | プリウントを削除する                                                                                                    |
| D  | お使いのブラザー製品の画面上の【クラウド】を押します。<br>インターネット接続に関する情報が表示されている場合は、【OK】を押します。今後この情報を表<br>示するかどうかを尋ねるメッセージが表示されます。【はい】または【いいえ】を押します。                                              |
|    | メモ 新機能のお知らせがある場合などは、最新情報が表示されます。情報を読み【OK】を押<br>します。                                                                                                    |
|    |                                                                                                    |
| 2  | 目的のサービスを選択します。                                                                                                    |
| 3  | 【アカウントの登録/削除】を押します。                                                                                                    |

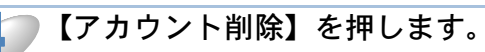

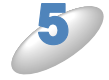

**削除したいアカウントを押します。** 選択したアカウントは、チェックマークで示されます。

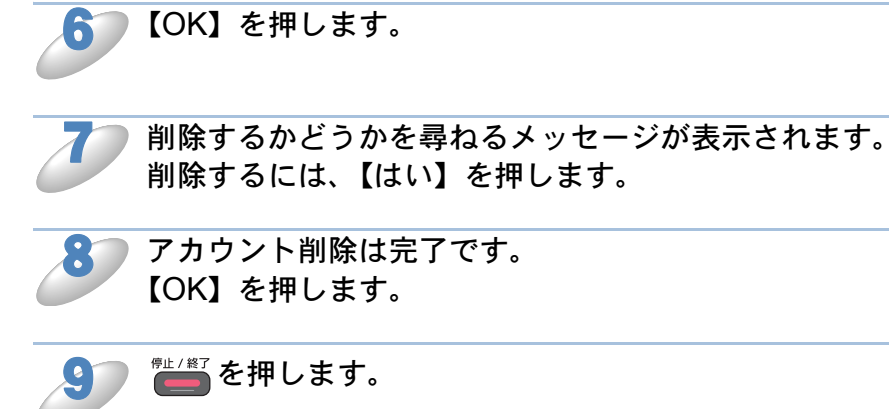

# **クラウド接続機能の設定(EVERNOTE<sup>®</sup>)**

#### 手順の概要

次の手順で設定してください。

●手順1:EVERNOTE<sup>®</sup>のアカウントを作成する(P.12▲)

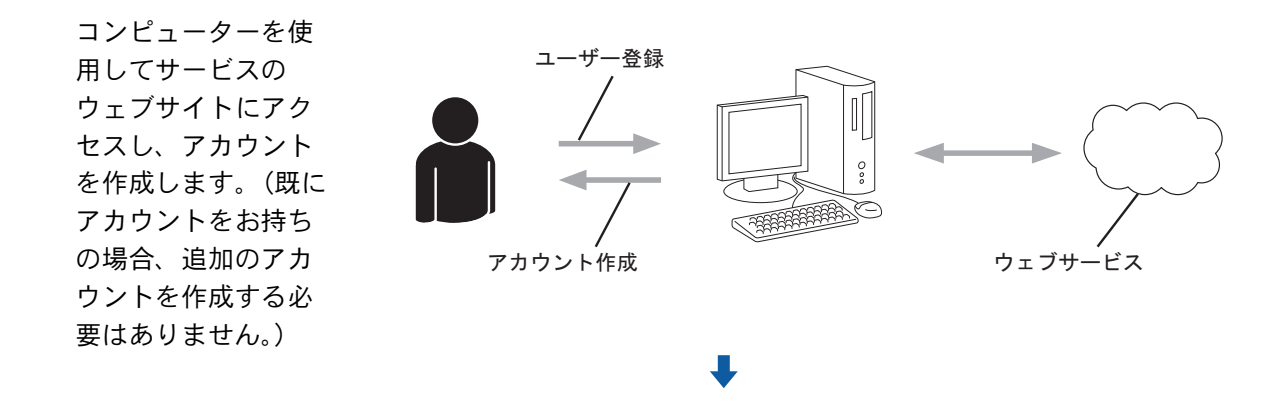

●手順2:お使いのブラザー製品にアカウントを登録する (┏2.13▲)

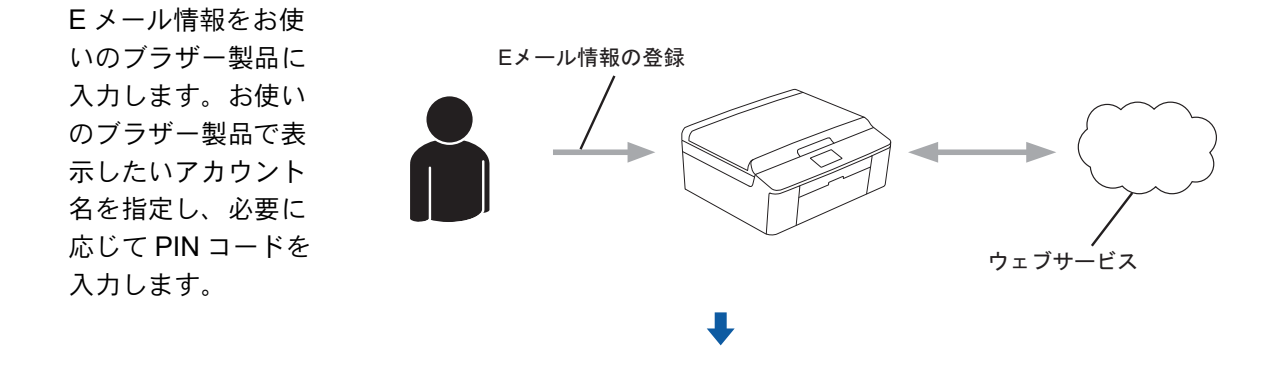

ブラザー製品でウェブサービスを利用できます。

### EVERNOTE<sup>®</sup>のアカウントを作成する

クラウド接続機能を使用してウェブサービスにアクセスするためには、そのサービスのアカウント を持っている必要があります。EVERNOTE<sup>®</sup>のアカウントをお持ちでない場合は、コンピュー ターを使用して EVERNOTE<sup>®</sup>のウェブサイトにアクセスし、アカウントを作成してください。ア カウント作成後、コンピューターで一度ログインしてサービスを利用してからクラウド接続機能を 使用してください。そうしないと、クラウド接続機能を使用してサービスにアクセスできない場合 があります。

すでにアカウントをお持ちの場合、追加のアカウントを作成する必要はありません。 次の手順に進みます。(「お使いのブラザー製品にアカウントを登録、削除する」<u>P.13</u>)

#### お使いのブラザー製品にアカウントを登録、削除する

EVERNOTE<sup>®</sup> にアクセスできるようにお使いのブラザー製品にアカウント情報を入力、設定をし ます。

#### お使いのブラザー製品に E メールの設定をする

お使いのブラザー製品では、Eメールを使用して EVERNOTE<sup>®</sup> と通信することができます。 EVERNOTE<sup>®</sup>の各機能を使うためには、ブラザー製品からEメールを送信できるよう設定が必要 です。これらの機能については、お使いのインターネットサービスプロバイダーの設定を参照して ください。

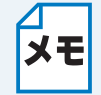

お使いのブラザー製品は、SSL または TLS を使用する E メールサーバーをサポートして ★モ いないため、SSL または TLS を使用する E メールサーバーを指定することはできませ ん。

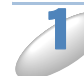

#### アカウントを登録する前に、お使いのブラザー製品の画面上に正しい日付と時刻が設 定されているかを確認します。

正しい日付と時刻を設定する手順については、お使いのブラザー製品に付属のかんたん設置ガイド を参照してください。

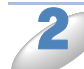

お使いのブラザー製品の画面上の【クラウド】を押します。

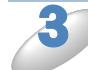

インターネット接続に関する情報が、お使いのブラザー製品の画面に表示されます。 情報を読み【OK】を押します。

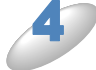

今後この情報を表示するかを尋ねるメッセージが表示されます。 【はい】または【いいえ】を押します。

хŦ

新機能のお知らせがある場合などは、最新情報が表示されます。情報を読み【OK】を押 します。

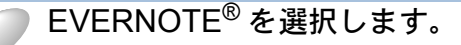

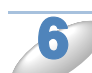

EVERNOTE<sup>®</sup>のEメールアドレスに関する情報が表示された場合は、【OK】を押し ます。

【アカウントの登録/削除】を押します。 初めてアカウントを登録する場合、または現在登録されているアカウントがない場合は、郄 に進 みます。

すでにアカウントを登録している場合は、【E メール設定】を押して、 🤊 に進みます。

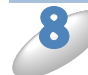

Eメールサーバーの設定をするように促すメッセージが表示されます。 【OK】を押します。

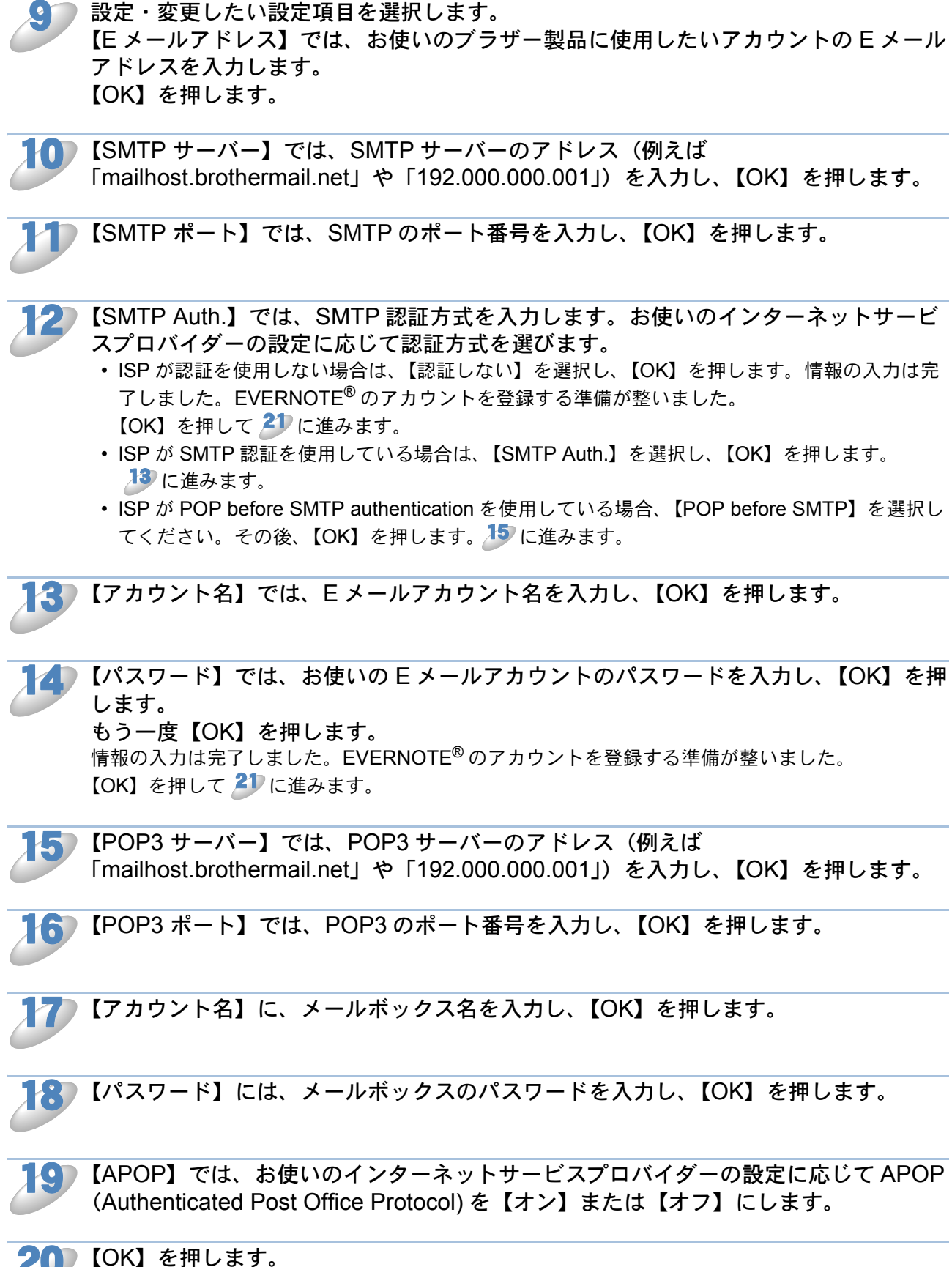

情報の入力は完了しました。EVERNOTE<sup>®</sup>のアカウントを登録する準備が整いました。 【OK】を押して **21** に進みます。

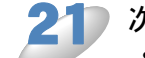

▶ 次のいずれかを行います。

- 初めてアカウントを登録する場合、または現在登録されているアカウントがない場合は、「アカウントを登録する」の 4 に進みます。
- すでにアカウントを登録していて設定を終了したい場合は、 1000 を押します。

#### ●アカウントを登録する

Δ

お使いのブラザー製品の画面上の【クラウド】を押します。 インターネット接続に関する情報が表示されている場合は、【OK】を押します。今後この情報を表 示するかどうかを尋ねるメッセージが表示されます。【はい】または【いいえ】を押します。

新機能のお知らせがある場合などは、最新情報が表示されます。情報を読み【OK】を押 します。

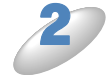

EVERNOTE<sup>®</sup>を選択します。

3 【アカウントの登録/削除】を押します。 初めてアカウントを登録する場合、または現在登録されているアカウントが存在しない場合、E メールサーバーの設定をするようにメッセージが表示されます。「お使いのブラザー製品にEメー ルの設定をする」の <sup>3</sup> に進みます。

【アカウント登録】を押します。

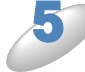

送信先Eメールアドレスの入力を求めるメッセージが表示されます。
 【OK】を押します。

送信先のEメールアドレスを入力します。 【OK】を押します。

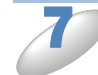

画面に表示させたいアカウント名の入力を求めるメッセージが表示されます。 【OK】を押します。

□ 画面に表示されているキーを使用して名前を入力し、【OK】を押します。

次のいずれかを行います。

- アカウントに PIN コードを設定する場合は、【はい】を押します。その後、4 桁の数字を入力し、【OK】を押します。(PIN コードは、アカウントへの不正アクセスを防ぎます。)
- PIN コードを設定しない場合は【いいえ】を押します。

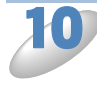

入力したアカウント情報を登録するかどうかを尋ねるメッセージが表示されます。 登録するには【はい】を押してください。 再び情報を入力するには【いいえ】を押します。 
に戻ります。

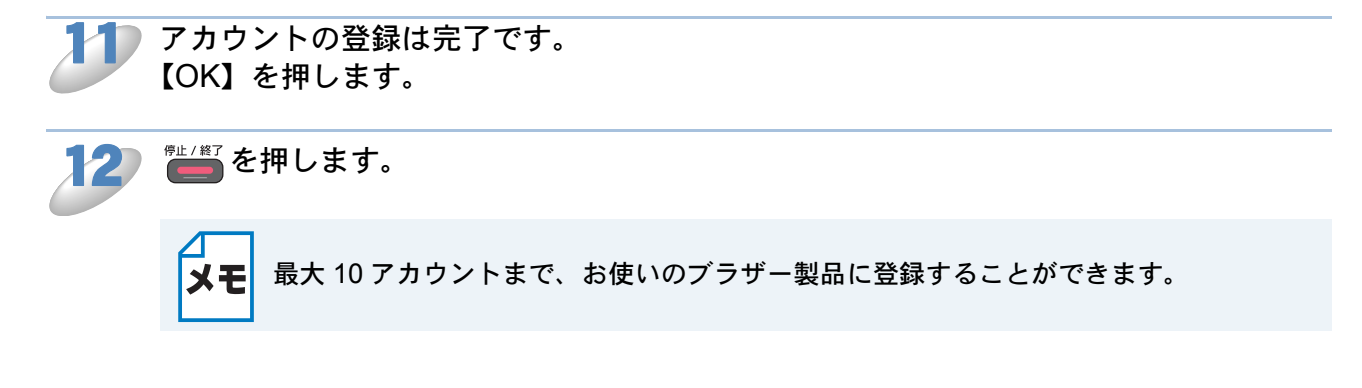

#### ●アカウントを削除する

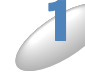

お使いのブラザー製品の画面上の【クラウド】を押します。 インターネット接続に関する情報が表示されている場合は、【OK】を押します。今後この情報を表 示するかどうかを尋ねるメッセージが表示されます。【はい】または【いいえ】を押します。

メモ

新機能のお知らせがある場合などは、最新情報が表示されます。情報を読み【OK】を押 します。

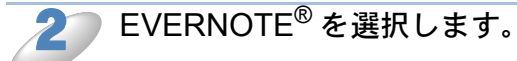

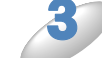

【アカウントの登録/削除】を押します。

【▲】/【▼】を押して【アカウント削除】を表示させます。

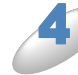

【アカウント削除】を押します。

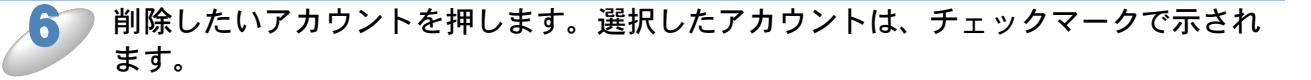

**7**つ【OK】を押します。

割除するかどうかを尋ねるメッセージが表示されます。 削除するには、【はい】を押します。

アカウント削除は完了です。 【OK】を押してください。

#### ●送信先 E メールアドレスを編集する

J

お使いのブラザー製品の画面上の【クラウド】を押します。 インターネット接続に関する情報が表示されている場合は、【OK】を押します。今後この情報を表 示するかどうかを尋ねるメッセージが表示されます。【はい】または【いいえ】を押します。

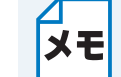

新機能のお知らせがある場合などは、最新情報が表示されます。情報を読み【OK】を押 します。

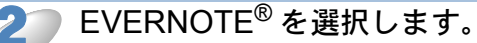

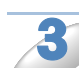

【アカウントの登録/削除】を押します。

4

【送信先Eメールアドレスの編集】を押します。

5 編集したい送信先Eメールアドレスが登録されているアカウントを選択するように求めるメッセージが表示されます。 【OK】を押してください。

▶ アカウントを選択します。

- PIN コード入力画面が表示された場合は、4 桁の PIN コードを入力し、【OK】を押します。
- 🔵 送信先のEメールアドレスを編集し、【OK】を押します。

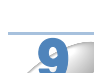

) 編集内容を確認するメッセージが表示されます。 【はい】を押してください。

Eメールアドレスの編集は完了です。 【OK】を押します。

11 ● を押します。

# ● クラウド接続機能の設定 (ブラザープリンタースペシャルサイト)

特別な設定は必要ありません。

# ダウンロード

## ●画像をダウンロードして印刷する

ウェブサービスにアップロードされた画像を、お使いのブラザー製品に直接ダウンロードして印刷 することができます。共有のためにアップロードされている画像は、イメージの閲覧権限を持って いればダウンロードすることができます。 特定のサービスではゲストユーザーも公開されている画像を見ることができます。ゲストユーザー としてアクセスすると、所有者が一般公開している画像を見ることができます。 サービスと対応している機能について詳しくは、「アクセス可能なウェブサービス」 P.3

Picasa Web Albums™、Google Drive™、FLICKR<sup>®</sup>、Facebook、 Box

1

お使いのブラザー製品の画面上の【クラウド】を押します。 インターネット接続に関する情報が表示されている場合は、【OK】を押します。今後この情報を表 示するかどうかを尋ねるメッセージが表示されます。【はい】または【いいえ】を押します。

メモ

新機能のお知らせがある場合などは、最新情報が表示されます。情報を読み【OK】を押 します。

目的のサービスを選択します。

#### 次のいずれかを行います。

- ・既にあるアカウントでサービスにログインする場合、【▲】/【▼】を押してアカウント名
   を表示させ、表示させたアカウント名を押します。
- ・ ゲストユーザーとしてサービスにアクセスしたい場合は、【▼】を押して【ゲストユーザーとしてサービスを利用する】を表示させ、それを押します。ゲストユーザーとしてのアクセスに関する情報が表示されていたら、【OK】を押します。

PIN コード入力画面が表示された場合は、4 桁の PIN コードを入力し、【OK】を押し ます。

**5** 【ダウンロードして印刷】を押します。 次のいずれかを行います。

- 既にあるアカウントでサービスにログインしている場合、
   に進みます。
- ゲストユーザーとしてサービスにアクセスした場合、 *J* に進みます。

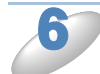

次のいずれかを行います。

- (Picasa Web Albums™、FLICKR<sup>®</sup>、Facebook の場合)
- サービスから自分の画像をダウンロードするには、【自分のアルバム】を押して 🤌 に進みます。
- サービスから他のユーザーの画像をダウンロードするには、【他のユーザーのアルバム】を押して
   て

(Google Drive™、Box の場合)

• 手順 🎒 へ進みます。

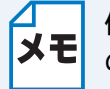

他のユーザーの画像をダウンロードするためには、アルバムまたは画像を閲覧するため
 のアクセス権限を持っている必要があります。

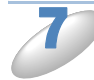

画面に表示されているキーを使用して、ダウンロードしたい画像を所有しているユー ザーのアカウント名を入力し、【OK】を押します。

メモ

サービスによっては、表示されている他のユーザーのリストからアカウント名を選択す る必要があります。

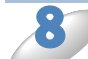

【▲】/【▼】を押して目的のアルバムを表示させ、表示させたアルバムを押します。 一部のサービスでは画像をアルバムに保存する必要はありません。自分の画像のうちアルバムに保存されていない画像を選択する場合は、【分類されていない写真を表示】を選択します。他のユーザーの画像でアルバムに保存されていない場合、ダウンロードすることはできません。

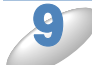

#### 画像のサムネイルを押します。

画面上で画像を確認して【OK】を押します。 印刷したいすべての画像を選択するまで、この手順を繰り返します。(最大 10 個までの画像を選 択できます。)

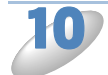

すべての画像を選択したら、【OK】を押します。

▶ 印刷設定画面が表示されます。次のいずれかを実行します。

 ・印刷設定を変更するには、次の手順を参照してください。(「印刷設定」 P.21) ) 印刷設定を 変更した後、12 に進みます。

・印刷設定を変更したくない場合は、【OK】を押します。

#### 2) 👛 を押します。

画像をダウンロードして印刷を開始します。

13 ● を押します。

### ブラザープリンタースペシャルサイト

D

お使いのブラザー製品の画面上の【クラウド】を押します。 インターネット接続に関する情報が表示されている場合は、【OK】を押します。今後この情報を表示するかどうかを尋ねるメッセージが表示されます。【はい】または【いいえ】を押します。

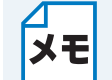

新機能のお知らせがある場合などは、最新情報が表示されます。情報を読み【OK】を押 します。

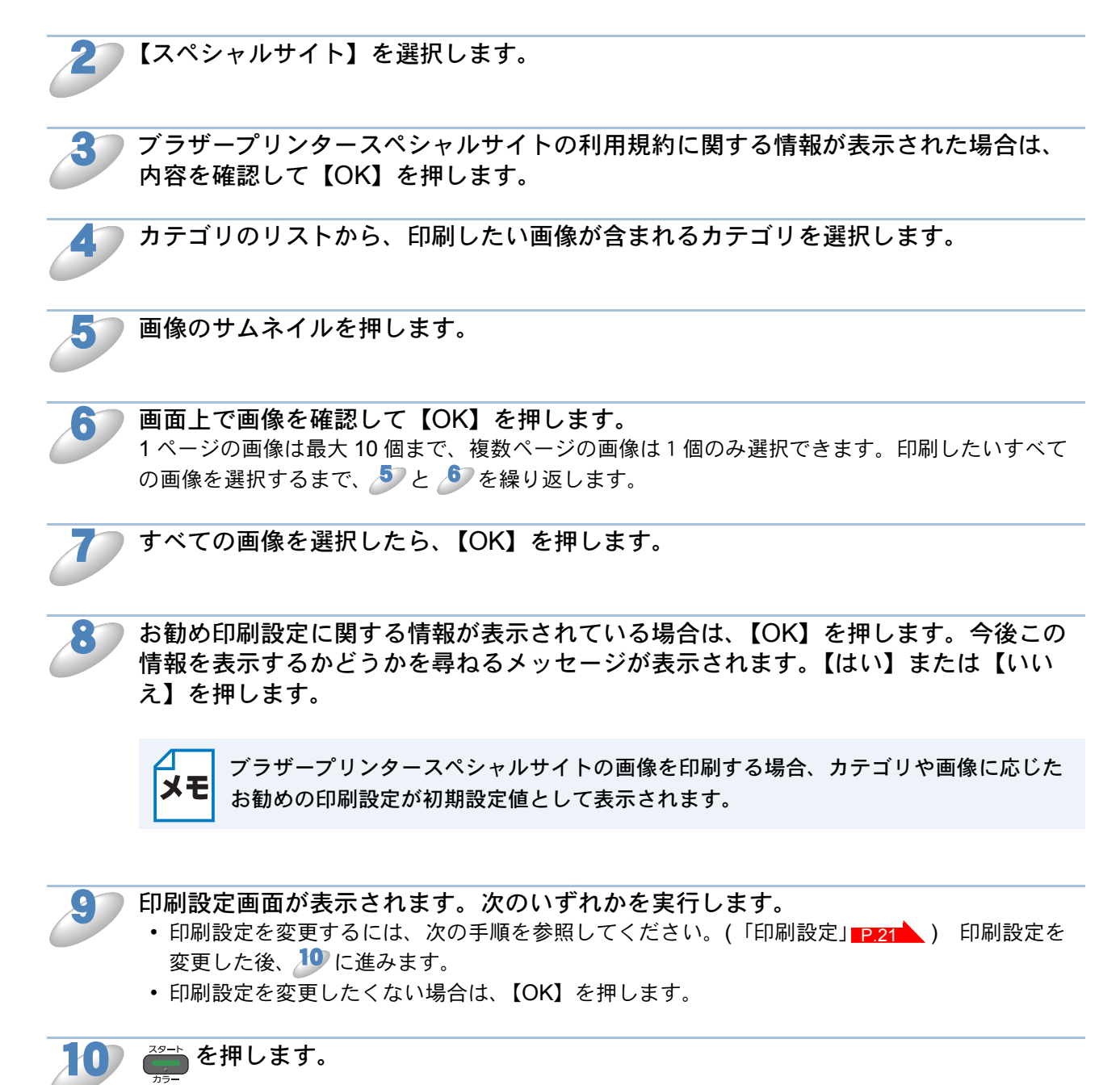

画像をダウンロードして印刷を開始します。

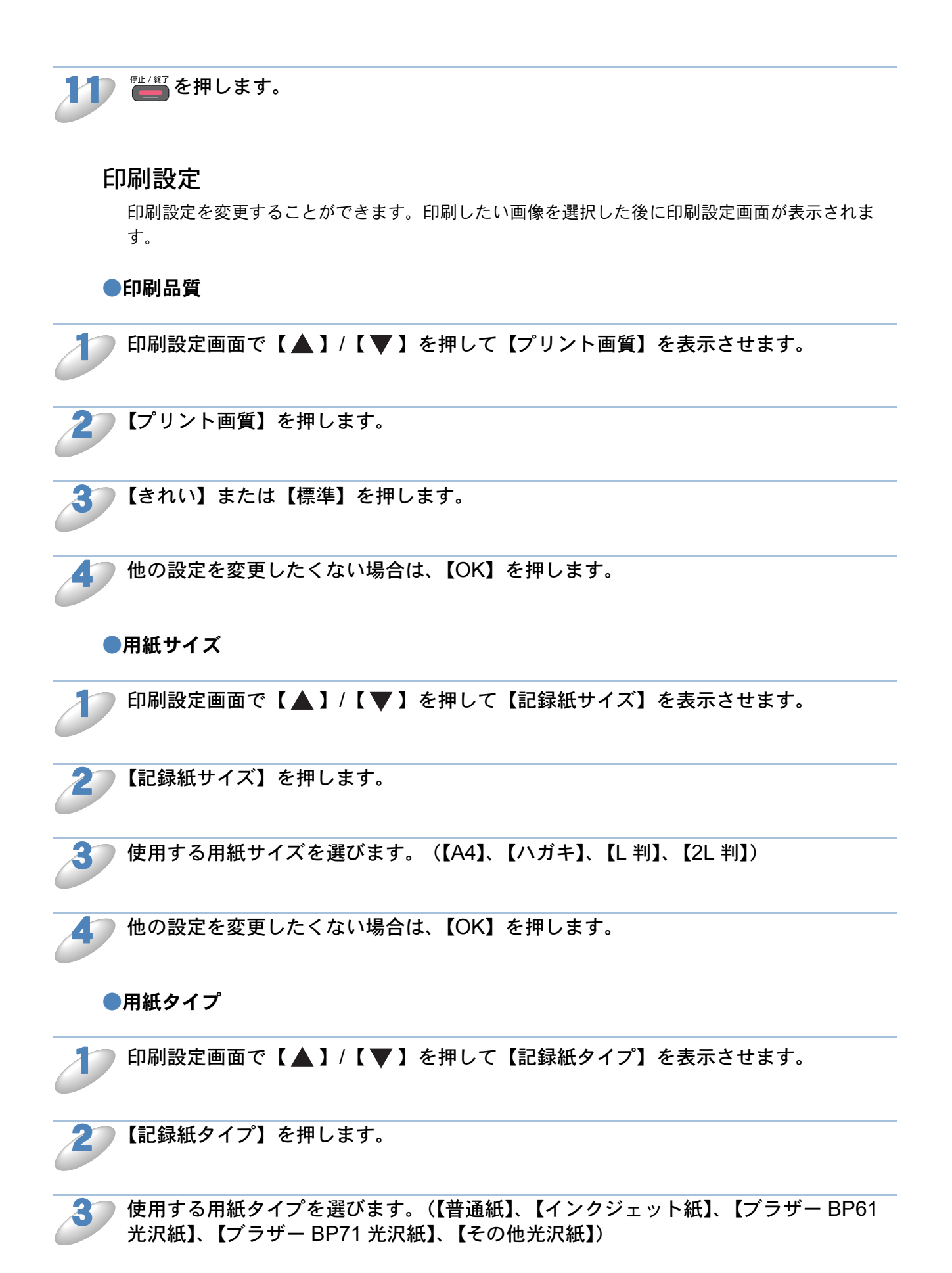

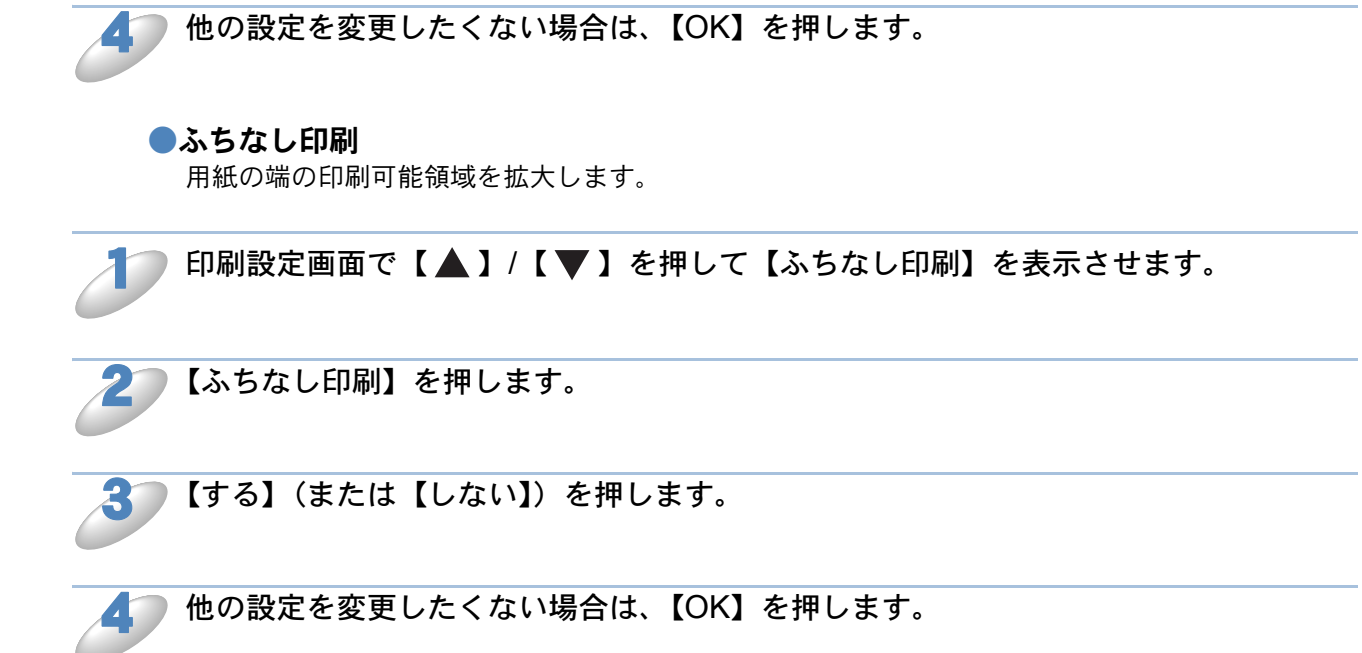

### お使いのブラザー製品に接続されたメモリーカードまた はUSBフラッシュメモリーに画像をダウンロードして保 存する

JPEG ファイルをウェブサービスからダウンロードして、お使いのブラザー製品に接続されたメ ディアに直接保存することができます。共有のためにアップロードされている画像は、イメージの 閲覧権限を持っていればダウンロードすることができます。

特定のサービスではゲストユーザーも公開されている画像を見ることができます。ゲストユーザー としてアクセスすると、所有者が一般公開している画像を見ることができます。

メモリーカードまたは USB フラッシュメモリー上に利用可能なスペースが十分あることを確認してください。

サービスと対応している機能について詳しくは、「アクセス可能なウェブサービス」

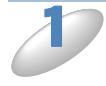

メモリーカードまたは USB フラッシュメモリーがお使いのブラザー製品に挿入されていることを確認します。

デジカメプリントモードに入っている場合は、 100 を押してメニューを終了してください。

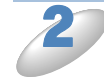

お使いのブラザー製品の画面上の【クラウド】を押します。 インターネット接続に関する情報が表示されている場合は、【OK】を押します。今後この情報を表示するかどうかを尋ねるメッセージが表示されます。【はい】または【いいえ】を押します。

▲ 新機能のお知らせがある場合などは、最新情報が表示されます。情報を読み【OK】を押 ▶ ● します。

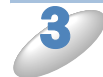

目的のサービスを選択します。

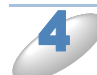

#### 次のいずれかを行います。

- ・既にあるアカウントでサービスにログインする場合は、【▲】/【▼】を押してアカウント 名を表示させ、それを押します。
- ・ ゲストユーザーとしてサービスにアクセスしたい場合は、【▼】を押して【ゲストユーザーとしてサービスを利用する】を表示させ、それを押します。ゲストユーザーとしてのアクセスに関する情報が表示されたら、【OK】を押します。

PIN コード入力画面が表示された場合は、4 桁の PIN コードを入力し、【OK】を押します。

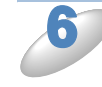

【メディアにダウンロード】を押します。

次のいずれかを行います。

- 既にあるアカウントでサービスにログインしている場合、 *ひ*に進みます。
- ゲストユーザーとしてサービスにアクセスした場合、 <sup>3</sup>に進みます。

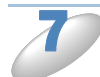

次のいずれかを行います。

- (Picasa Web Albums™、FLICKR<sup>®</sup>、Facebook の場合)
- サービスから自分の画像をダウンロードするには、【自分のアルバム】を押して 🥙 に進みます。
- サービスから他のユーザーの画像をダウンロードするには、【他のユーザーのアルバム】を押して
   て
   ご進みます。

(Google Drive™、Box の場合)

• 手順 🎐 へ進みます。

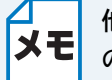

他のユーザーの画像をダウンロードするためには、アルバムまたは画像を閲覧するため
 のアクセス権限を持っている必要があります。

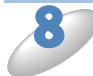

画面に表示されているキーを使用して、ダウンロードしたい画像を所有しているユー ザーのアカウント名を入力し、【OK】を押します。

メモ

サービスによっては、表示されている他のユーザーのリストからアカウント名を選択す る必要があります。

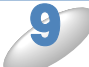

【▲】/【▼】を押して目的のアルバムを表示させ、表示させたアルバムを押してください。

ー部のサービスでは画像をアルバムに保存する必要はありません。自分の画像のうちアルバムに保存されていない画像を選択する場合は、【分類されていない写真を表示】を選択します。他のユー ザーの画像でアルバムに保存されていない場合、ダウンロードすることはできません。

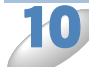

画像のサムネイルを押します。 画面上で画像を確認して【OK】を押します。 保存したいすべての画像を選択するまで、この手順を繰り返します。(最大 10 個までの画像を選 択できます。)

)すべての画像を選択したら、【OK】を押します。

#### ) 🚔 または 💼 を押します。

お使いのブラザー製品が、画像のダウンロードを開始します。

😗 🛑 を押します。

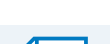

- ・ダウンロードしたファイルは、現在の日付に基づいて変更されます。例えば、7月1
   サビレンクロードしたファイルは、現在の日付に基づいて変更されます。例えば、7月1
   サビレンクロードしたファイルは、現在の日付に基づいて変更されます。
  - ・画像は、メディアのルート階層(直下)にある「BROTHER」フォルダーに保存され ます。

# アップロード

# ●文書をスキャンしてアップロードする

スキャンした写真や画像をコンピューターを使用せずにウェブサービスに直接アップロードすることができます。

Picasa Web Albums™、Google Drive™、FLICKR<sup>®</sup>、Facebook、 Dropbox、SkyDrive<sup>®</sup>、Box

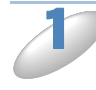

原稿をお使いのブラザー製品にセットします。

2

お使いのブラザー製品の画面上の【クラウド】を押します。 インターネット接続に関する情報が表示されている場合は、【OK】を押します。今後この情報を表 示するかどうかを尋ねるメッセージが表示されます。【はい】または【いいえ】を押します。

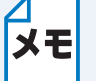

新機能のお知らせがある場合などは、最新情報が表示されます。情報を読み【OK】を押 します。

目的のサービスを選択します。

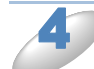

【▲】/【▼】を押してあなたのアカウント名を表示させ、表示させたアカウント名 を押します。

5 PIN コード入力画面が表示された場合は、4 桁の PIN コードを入力し、【OK】を押します。

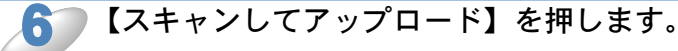

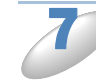

アップロードする画像のファイル形式を指定するよう求める画面が表示された場合は、 ファイル形式を選択します。

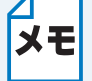

JPEG ファイルをスキャンしてアップロードする場合、モノクロスキャンは利用できず、 各ページが別々のファイルとしてアップロードされます。

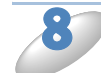

スキャン品質を選択します。(【カラー 600 dpi】、【カラー 300 dpi】、 【カラー 200 dpi】、【カラー 100 dpi】、【モノクロ 300 dpi】、【モノクロ 200 dpi】、 【モノクロ 100 dpi】)

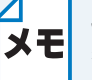

JPEG ファイルをスキャンしてアップロードする場合、モノクロスキャンは利用できず、 各ページが別々のファイルとしてアップロードされます。

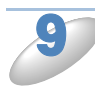

🚰 または 🚰 を押します。

ADF に原稿をセットした場合は、原稿をスキャンしてアップロードを開始します。 原稿台ガラスを使用している場合は、19 に進みます。

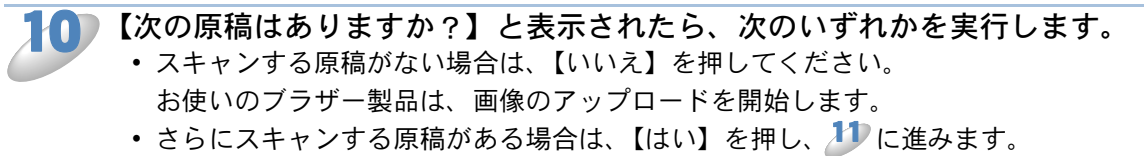

お使いのブラザー製品はスキャンを開始します。(追加する原稿ごとに ೂ と 🧦 を繰り返します。)

### 🌔 🛑 を押します。

- ・アップロードされた画像は、「From\_BrotherMFC」というアルバムに保存されます。
- **メモ** アップロードできる画像のサイズや数などの制限に関する情報については、各サービスのウェブサイトを参照してください。

### **EVERNOTE**<sup>®</sup>

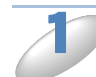

原稿をお使いのブラザー製品にセットします。

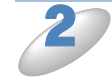

お使いのブラザー製品の画面上の【クラウド】を押します。 インターネット接続に関する情報が表示されている場合は、【OK】を押します。今後この情報を表 示するかどうかを尋ねるメッセージが表示されます。【はい】または【いいえ】を押します。

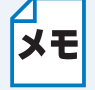

新機能のお知らせがある場合などは、最新情報が表示されます。情報を読み【OK】を押 します。

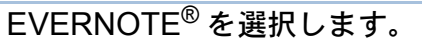

【▲】/【▼】を押してあなたのアカウント名を表示させ、表示させたアカウント名 を押します。

PIN コード入力画面が表示された場合は、4 桁の PIN コードを入力し、【OK】を押します。

▶【スキャンしてアップロード】を押します。

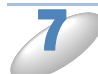

画像のファイル形式を選択します。画像は、指定されたファイル形式でスキャンされ、 サービスにアップロードされます。

![](_page_27_Picture_6.jpeg)

JPEG ファイルをスキャンしてアップロードする場合、モノクロスキャンは利用できず、 各ページが別々のファイルとしてアップロードされます。

![](_page_27_Picture_8.jpeg)

スキャン品質を選択します。(【カラー 600 dpi】、【カラー 300 dpi】、 【カラー 200 dpi】、【カラー 100 dpi】、【モノクロ 300 dpi】、【モノクロ 200 dpi】、 【モノクロ 100 dpi】)

![](_page_27_Picture_10.jpeg)

JPEG ファイルをスキャンしてアップロードする場合、モノクロスキャンは利用できず、 各ページが別々のファイルとしてアップロードされます。

![](_page_27_Picture_12.jpeg)

メモ Eメールの件名のルールは、それぞれのサービスに依存します。

📛 または 🌁 を押します。

ADF に原稿をセットした場合は、原稿をスキャンしてアップロードを開始します。 原稿台ガラスを使用している場合は、<sup>11</sup>10に進みます。

![](_page_27_Picture_16.jpeg)

お使いのブラザー製品は、画像のアップロードを開始します。

 さらにスキャンする原稿がある場合は、【はい】を押し、<sup>12</sup>に進みます。

12 原稿台ガラスに次の原稿を置きます。
↓ □ または (35-) を押します。
お使いのブラザー製品はスキャンを開始します。(追加する原稿ごとに ↓) と ↓2 を繰り返します。)

![](_page_28_Picture_1.jpeg)

# ●世/終了を押します。

![](_page_28_Picture_3.jpeg)

アップロードする際の画像の枚数やサイズなどの制約については、EVERNOTE<sup>®</sup>のウェ ブサイトを参照してください。

## ●メモリーカードやUSBフラッシュメモリーに保存されて いる画像をアップロードする

お使いのブラザー製品に接続されたメディアに保存された画像を、ウェブサービスに直接アップロードすることができます。

Picasa Web Albums<sup>™</sup>, Google Drive<sup>™</sup>, FLICKR<sup>®</sup>, Facebook, Dropbox, SkyDrive<sup>®</sup>, Box

メモリーカードまたは USB フラッシュメモリーがお使いのブラザー製品に挿入されていることを確認してください。

デジカメプリントモードに入っている場合は、 100 を押してメニューを終了してください。

2

お使いのブラザー製品の画面上の【クラウド】を押します。 インターネット接続に関する情報が表示されている場合は、【OK】を押します。今後この情報を表 示するかどうかを尋ねるメッセージが表示されます。【はい】または【いいえ】を押します。

ΧŦ

新機能のお知らせがある場合などは、最新情報が表示されます。情報を読み【OK】を押 します。

目的のサービスを選択します。

▶【▲】/【▼】を押して自分のアカウント名を表示させ、それを押します。

PIN コード入力画面が表示された場合は、4 桁の PIN コードを入力し、【OK】を押します。

![](_page_29_Picture_14.jpeg)

【メディアからアップロード】を押します。

D

画像のサムネイルを押します。 画面上で画像を確認して【OK】を押します。

アップロードするすべての画像を選択するまで、この手順を繰り返します。

![](_page_29_Picture_19.jpeg)

すべての画像を選択したら、【OK】を押します。

![](_page_29_Picture_21.jpeg)

お使いのブラザー製品は、画像のアップロードを開始します。

![](_page_30_Picture_1.jpeg)

• アップロードされた画像は、「From\_BrotherMFC」というアルバムに保存されます。

**メモ**• アップロードできる画像のサイズや数などの制限に関する情報については、各サービスのウェブサイトを参照してください。

### **EVERNOTE**<sup>®</sup>

![](_page_30_Picture_5.jpeg)

![](_page_30_Picture_6.jpeg)

お使いのブラザー製品の画面上の【クラウド】を押します。 インターネット接続に関する情報が表示されている場合は、【OK】を押します。今後この情報を表示するかどうかを尋ねるメッセージが表示されます。【はい】または【いいえ】を押します。

ХŦ

新機能のお知らせがある場合などは、最新情報が表示されます。情報を読み【OK】を押 します。

▶ EVERNOTE<sup>®</sup> を選択します。

![](_page_30_Picture_11.jpeg)

【▲】/【▼】を押してあなたのアカウント名を表示させ、表示させたアカウント名 を押します。

5 PIN コード入力画面が表示された場合は、4 桁の PIN コードを入力し、【OK】を押します。

![](_page_30_Picture_14.jpeg)

【メディアからアップロード】を押します。

7

画像のサムネイルを押します。 画面上で画像を確認して【OK】を押します。 アップロードするすべての画像を選択するまで、この手順を繰り返します。

![](_page_30_Picture_18.jpeg)

▶ すべての画像を選択したら、【OK】を押します。

![](_page_30_Picture_20.jpeg)

画面に表示されているキーを使用してEメールの件名を入力し、【OK】を押します。 画像は、Eメールの件名をコンテンツの名前として、サービスにアップロードされます。

![](_page_31_Picture_1.jpeg)

# 困ったときは

# ● エラーメッセージ

エラーが発生した場合は、お使いのブラザー製品にエラーメッセージが表示されます。一般的なエ ラーメッセージを以下に示しますので、原因を調べて処置を行なってください。 下記の処置を行っても問題が解決しない場合は、サポートサイト(ブラザーソリューションセン ター http://solutions.brother.co.jp/)をご覧ください。最新の FAQ およびトラブルシューティング の情報を提供しています。

| エラーメッセージ                                                     | 原因                                                                     | 対処                                                                                                    |
|--------------------------------------------------------------|------------------------------------------------------------------------|----------------------------------------------------------------------------------------------------|
| ネットワークに接続されて<br>いません<br>ネットワークの接続状況を<br>確認してください             | お使いのブラザー製品が<br>ネットワークに接続されて<br>いません。                                   | <ul> <li>ネットワーク接続が良好であることを確認します。</li> <li>お使いのブラザー製品の電源を投入した後に、すぐに【クラウド】を押した場合、ネットワーク接続がまだ確立されていない可能性があります。少し待ってから再度実行してください。</li> </ul>                                                                                                    |
| サーバーへの接続に失敗し<br>ました<br>ネットワーク設定を確認し<br>てください                 | ネットワークやサーバーの<br>設定が間違っています。<br>ネットワークまたはサー<br>バーに問題があります。              | <ul> <li>ネットワーク設定が正しいことを確認、または少し待ってから後で再度実行してください。</li> <li>お使いのブラザー製品の電源を投入した後に、すぐに【クラウド】を押した場合、ネットワーク接続がまだ確立されていない可能性があります。少し待ってから再度実行してください。</li> </ul>                                                                                                    |
| サーバーへの接続に失敗し<br>ました<br>時刻設定が正しくありませ<br>ん                     | 日付と時刻の設定が間違っ<br>ています。                                                  | 日付と時刻を正しく設定します。お使<br>いのブラザー製品の電源コードが抜か<br>れた場合、日付と時刻にずれが生じる<br>可能性があります。                                                                                                    |
| サービスへの認証情報が無<br>効です<br>仮登録 ID の再発行とアカ<br>ウントの再登録を行ってく<br>ださい | サービスにアクセスするた<br>めに必要な、マシンに保存<br>されている認証情報の有効<br>期限が切れているか、また<br>は無効です。 | 再度クラウド接続機能の利用申請を行<br>い、新たに仮登録 ID を取得します。<br>そして、新しい仮登録 ID を使ってお<br>使いのブラザー製品にアカウントを登<br>録してください。(「クラウド接続機<br>能の設定 (Picasa Web Albums™、<br>Google Drive™、FLICKR <sup>®</sup> 、<br>Facebook、Dropbox、SkyDrive <sup>®</sup> 、<br>Box)」P.6、「クラウド接続機能の設<br>定 (EVERNOTE <sup>®</sup> )」P. 12) |

| エラーメッセージ                                                                                                    | 原因                                                                                                    | 対処                                                                                                    |
|----------------------------------------------------------------------------------------------------|----------------------------------------------------------------------------------------------------|----------------------------------------------------------------------------------------------------|
| サービスが対応していない<br>ファイルの、アップロード<br>に失敗しました<br>未対応のファイルもしくは<br>画像が壊れています<br>ファイル情報を確認してく<br>ださい                                                                      | <ul> <li>アップロードしようとして</li> <li>いるファイルに次のような</li> <li>問題があります。</li> <li>・ファイルの画素数、</li> <li>ファイルサイズなどが</li> <li>サービスの制限を超えている。</li> <li>・ファイル形式が非対応。</li> <li>・ファイルが破損している。</li> </ul> | このファイルは使えません。                                                                                                    |
| サービスが一時的に利用で<br>きません<br>時間をおいて再試行してく<br>ださい                                                                                                    | サービスに問題があり、現<br>在使用できません。                                                                                                    | 少し待ってから再度実行してくださ<br>い。サービスが利用可能かどうかを確<br>認するためにコンピューターからサー<br>ビスにアクセスしてみてください。                                                                                                    |
| PIN コードが正しくありま<br>せん<br>正しい PIN を入力してくだ<br>さい                                                                                                    | 入力した PIN コードが間<br>違っています。PIN コード<br>は、お使いのブラザー製品<br>にアカウントを登録する際<br>に入力した 4 桁の数字で<br>す。                                                                                               | 正しい PIN コードを入力してくださ<br>い。                                                                                                    |
| 仮登録 ID が間違っている<br>か、発行された仮登録 ID<br>がすでに失効しています<br>または、一度使用した仮登<br>録 ID は使用できません<br>正しい仮登録 ID を入力す<br>るか、仮登録 ID の再発行<br>を行ってください<br>仮登録 ID の有効期限は<br>発行から 24 時間です | <ul> <li>入力された仮登録 ID が正し<br/>くありません。</li> <li>入力された仮登録 ID の期限<br/>が切れています。仮登録 ID<br/>は、24 時間有効です。</li> </ul>                                                                          | 正しい仮登録 ID を入力してください。<br>再度クラウド接続機能の利用申請を行<br>い、新たに仮登録 ID を取得します。そ<br>して、新しい仮登録 ID を使ってお使い<br>のブラザー製品にアカウントを登録し<br>てください。<br>(「クラウド接続機能の設定(Picasa<br>Web Albums™、Google Drive™、<br>FLICKR <sup>®</sup> 、Facebook、Dropbox、<br>SkyDrive <sup>®</sup> 、Box)」P.6、「クラウド<br>接続機能の設定(EVERNOTE <sup>®</sup> )」P.<br>12) |
| 表示名がすでに登録されて<br>います<br>異なる表示名を登録してく<br>ださい                                                                                                    | 表示名として入力した名前<br>がすでに登録されていま<br>す。                                                                                                    | 別の表示名を入力してください。                                                                                                    |
| アカウントがこれ以上登録<br>できません<br>不要なアカウントを削除し<br>てからアカウント登録をし<br>てください                                                                                                   | アカウントの最大登録件数<br>(10 件)が既に登録されて<br>います。                                                                                                    | 不要なアカウントを削除した後、再度<br>実行してください。                                                                                                    |

![](_page_34_Picture_0.jpeg)